Stand: Juli 2012

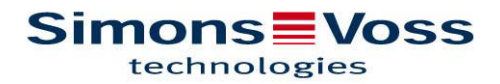

| 1.0 | PRODUKTBESCHREIBUNG                                          |    |
|-----|--------------------------------------------------------------|----|
|     | 1.1 BESTELLCODE                                              | 3  |
| 2.0 | BENUTZERHINWEIS                                              | 3  |
|     | 2.1 SICHERHEIT UND SYSTEMVORAUSSETZUNGEN                     | 3  |
|     | 2.2 EMPFEHLUNG                                               | 3  |
| 3.0 | SIMONSVOSS MOBILEKEY-APPLIKATION                             | 3  |
| 4.0 |                                                              | 4  |
| 5.0 | INSTALLATION                                                 | 5  |
| 6.0 | KONFIGURIEREN DER APPLIKATION MIT DEM<br>"CONFIGURATOR" TOOL | 6  |
| 7.0 | SIMONSVOSS-APP                                               | 13 |
| 8.0 |                                                              | 13 |

### 1.0 PRODUKTBESCHREIBUNG

Software zur Nutzung der SimonsVoss SmartCard-Technologie im Zusammenhang mit Smartphones  $\rightarrow$  NFC. Bestehend aus drei Softwareteilen.

<u>Publishe</u>r: Läuft als "Dienst" und hat eine Internetverbindung zum OTA-Server (<u>O</u>ver <u>T</u>he <u>A</u>ir).

<u>MobileKey Configuration Utility</u>: Hat eine Verbindung zur LSM-Datenbank und verwaltet alle, in der LSM angelegten G2-Karten (Mifare Classic, DESFire in Vorbereitung)

<u>SimonsVoss APP</u>: Für iOS (iPhone 4) und Android Betriebssystem (Samsung Galaxy SII, SIII in Vorbereitung). Zum Download der SimonsVoss MobileKey-APP.

#### 1.1 BESTELLCODE

MOBILEKEY.NFC → zum freien Internet Download: WWW.SIMONS-VOSS.COM

### 2.0 BENUTZERHINWEIS

Es sind umfangreiche Kenntnisse der Anwendungssoftware LSM erforderlich, um einen sicheren und störungsfreien Betrieb zu gewährleisten.

#### 2.1 SICHERHEIT UND SYSTEMVORAUSSETZUNGEN

Siehe LSM-Handbuch

#### 2.2 EMPFEHLUNG

MOBILEKEY.NFC sollte nur im Zusammenhang mit der LSM-Business/ Professional verwendet werden! LSM Basic sollte nur zu Vorführungszwecken verwendet werden!

### 3.0 SIMONSVOSS MOBILEKEY-APPLIKATION

Die MobileKey-Applikation ermöglicht eine zentrale Administration digitaler Schließsysteme (digitale SmartCard-Schließzylinder | -SmartHandle | -SmartRelais2, CompactReader).

Idee dabei ist, statt den Schließungskomponenten, die Identmedien (Smartphone) zu vernetzen. Die Vernetzung mit der zentralen Administrations-SW (LSM) erfolgt dabei über existierende mobile Netzwerke.

### 4.0 ABLAUFDIAGRAMM

Die SimonsVoss-Lösung dazu arbeitet wie folgt:

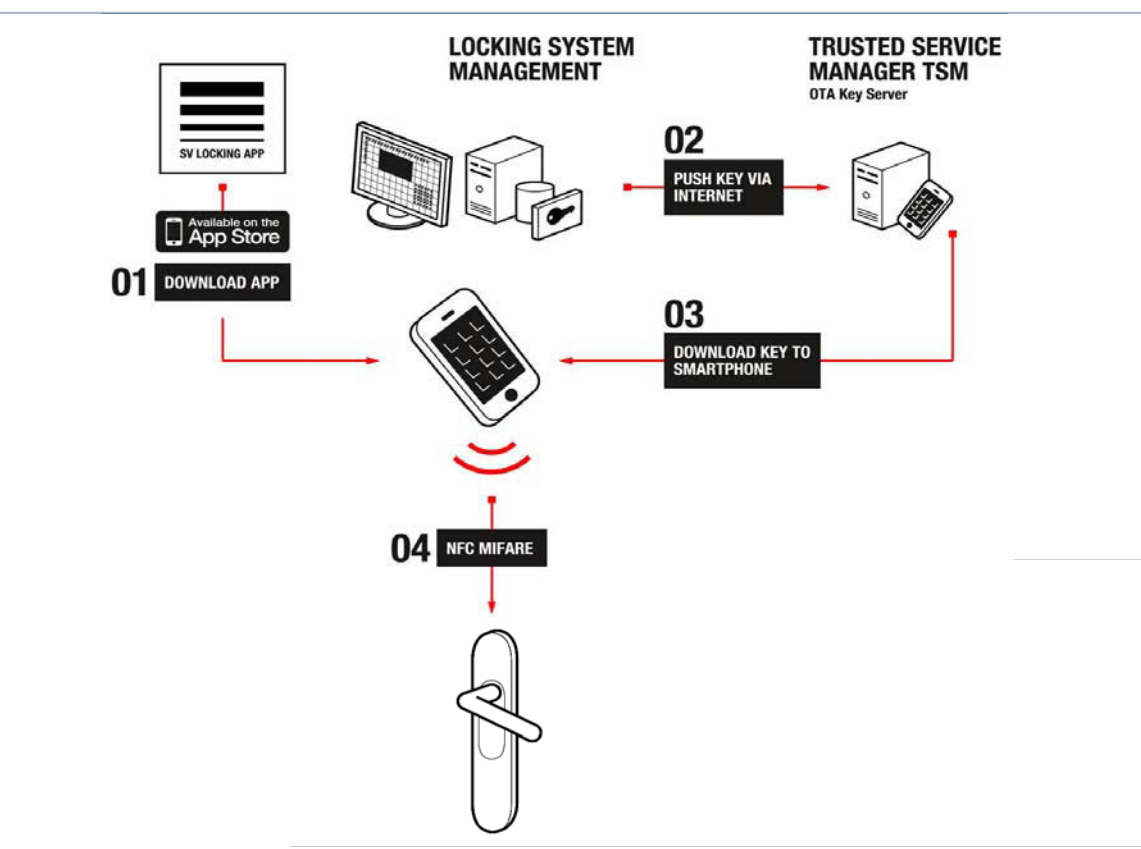

- 1. Der Endanwender lädt die SimonsVoss MobileKey-App auf sein Smartphone.
- 2. Nachdem der Schließanlagenverwalter in seiner Systemoberfläche mit Hilfe des "Configurator" Tools alle Identmedien (G2-Karten) markiert hat, die als Smartphone arbeiten sollen, und zusätzlich einen Dienst ("Publisher") gestartet hat, werden immer dann, wenn sich an den Schließberechtigungen der jeweiligen Smartphone-User etwas ändert, automatisch neue Berechtigungsdatensätze generiert und auf einen zentralen Server (OTA Key Server) hinterlegt.
- 3. Der Endanwender kann sich über Mobilfunknetzwerke seinen aktuellen Schlüssel vom OTA (Over The Air) abholen, indem er in seiner MobileKey- App die Taste "Schlüssel erneuern" berührt und eine PIN eingibt.
- 4. Anschließend kann er NFC-basiert, d.h. das Smartphone verhält sich wie eine Mifare-Karte – mit seinem aktualisierten "Schlüssel" all die Türen öffnen, die der Schließanlagenverwalter für ihn freigegeben hat. Interessant dabei ist, dass der Schließanlagenverwalter präzise Zeitfenster vorgeben kann, in denen der Anwender zutrittsberechtigt ist. Danach verfällt sein "Schlüssel" und er muss sich erneut einen aktualisierten Schlüssel herunterladen.

SimonsVoss arbeitet derzeit mit einem sogenannten NFC-Attachment/ micro SD-Karte, einer Brückentechnologie, in der die komplette NFC-Technologie (13,56 MHz RFID Interface, sowie das sogenannte <u>Secure Element mit sicherem Karten-Daten-</u> speicher und sicherer Programmausführungsumgebung) in einem modularen Adapter, der iCarte integriert ist. Dieser Adapter wird an das iPhone gesteckt und fungiert zusätzlich als iPhone Schutzhülle.

### 5.0 INSTALLATION

Die MobileKey-Applikation von SimonsVoss besteht kundenseitig aus drei Komponenten:

- Die MobileKey-App für den User mit der eigentlichen Schlüsselfunktion (Smartphone). Download der "SimonsVoss-App
- Ein "Configurator" Tool, mit dem der Schließanlagenadministrator in seiner LSM Benutzeroberfläche diejenigen Identmedien selektieren kann, die als MobileKeys verwaltet werden sollen
- Ein "Publisher" Dienst, der im Hintergrund läuft und automatisch Sorge trägt, dass immer aktualisierte Schlüsseldatensätze auf dem zentralen OTA Key Server liegen

Unter "Dienste" sollte nach der Installation überprüft werden, ob der "Publisher" gestartet ist!

🎇 SimonsVoss MobileKey Publisher 🛛 Performs LSM DB monitoring and publishing of the mobile keys to the OTA Server. 👘 Gestar...

In diesem Ordner befinden sich die Installationsdateien mit Versionsnummer – kann unterschiedlich sein.

🚞 setup-1.0.911

Bitte "setup.exe" ausführen.

CISSetupPrerequisites

Bitte der Installationsroutine folgen. Nach Fertigstellung finden Sie die installierten Dateien unter: C:\Programme\SimonsVoss\MobileKey

| Adresse | C:\Programme\SimonsVoss\MobileKey |
|---------|-----------------------------------|
|---------|-----------------------------------|

| Ordner × | Name 🔺                                      | Größe  | Тур                |
|----------|---------------------------------------------|--------|--------------------|
| ^        | Configuration                               |        | Dateiordner        |
|          | 🗀 Publisher                                 |        | Dateiordner        |
|          | 💥 SimonsVoss.MobileKey.LanguageSettings.exe | 37 KB  | Anwendung          |
|          | SWPFToolkit.Extended.dll                    | 338 KB | Programmbibliothek |

## 6.0 KONFIGURIEREN DER APPLIKATION MIT DEM "CONFIGURATOR" TOOL

**Achtung:** Der Configurator setzt auf eine existierende Schließanlage/ Datenbank auf. Alle Identmedien, die im Configurator als Smartphone gekennzeichnet werden sollen, müssen im richtigen Format (MIFARE Classic [später auch MIFARE DESFire]) angelegt sein. (Siehe Schließanlage Eigenschaften  $\rightarrow$  Kartenmanagement G2).

| SimonsVoss NFC device                          | Manager                  |                    |
|------------------------------------------------|--------------------------|--------------------|
| Simons Vos                                     | s                        | Exit<br>v1.0.911.0 |
| Login:                                         |                          |                    |
| Database: <u><please pe<="" u=""></please></u> | form the database setup> | Login              |

Starten Sie die "MobileKey Configuration Utility"

1. Stellen Sie die Verbindung zur SV-Datenbank her  $\rightarrow$  "Database"

| SimonsVoss NFC device Manager                                                               |                                                                                                    |
|---------------------------------------------------------------------------------------------|----------------------------------------------------------------------------------------------------|
| Simons Voss                                                                                 | Exit                                                                                                    |
| <configuration 0=""><br/><datasource is="" not="" selected=""></datasource></configuration> | Alias: <configuration 0=""> Data Source: <datasource database="" is="" login<="" not="" remote="" selected="" th="" type:=""></datasource></configuration> |

<u>Alias</u>: Namensgebung <u>Data Source</u>: Pfadangabe zur SV-Datenbank

Defaultpfad ist:

C:\Dokumente und Einstellungen\AllUsers\Anwendungsdaten\ SimonsVoss\Repository\**Name Database**\Ismdb.add

<u>Database Type</u>: "Remote" zu wählen bei Server-Client Struktur LSM Business "Lokal" zu wählen bei z.B. LSM Basic

Mit dem + (Plus)-Symbol können neue bzw. andere Datenbankverbindungen hinzugefügt werden.

Mit dem – (Minus)-Symbol können angelegte Datenbankverbindungen gelöscht werden.

Login: Betätigen, um die eingestellte Datenbankverbindung herzustellen.

2. Login : Benutzername (default: Admin) → für SV-Datenbank <u>Password</u>: Passworteingabe (default: system3060) → für SV-Datenbank

**Achtung**: Wenn Sie ein anderes "Login" bzw. "Password" benutzen (empfohlen!), dann verwenden Sie dieses.

| SimonsVoss NFC device Manager |                    |
|-------------------------------|--------------------|
| Simons Voss                   | Exit<br>v1.0.911.0 |
| Login: Admin                  |                    |
| Password:                     |                    |
| Database: SimonsVoss          |                    |
|                               | Login              |

Betätigen Sie "Login".

Unter "Database" wird die zuvor ausgewählte Datenbank (bzw. Ihr Alias) angezeigt.

Bitte beachten Sie, dass die Spracheinstellungen von NFC Device Manager und LSM-Benutzeroberfläche identisch sind. Sie können dies im Bedarfsfall mit der "SimonsVoss.MobileKey. LanguageSettings.exe" korrigieren.

Nach erfolgreicher Anmeldung erscheint folgendes Fenster:

| SimonsVoss NFC device Mana         | ger 📃 🗖 🔀                                                          |
|------------------------------------|--------------------------------------------------------------------|
| Simons Voss                        | Logout<br>v1.0.911                                                 |
| Select/Configure Locking {         | System Configuration Transponder List NFC Devices                  |
| Select Locking System:             |                                                                    |
| Name: SimonsVoss                   | NFC                                                                |
| Generation: G1PlusG2 SID: 10789 SI | D Ext: 6387732                                                     |
| Number of PIN tries:               | 5                                                                  |
|                                    | -                                                                  |
| Dynamic Time Frame:                | The number of hours since the last key issue                       |
| -                                  |                                                                    |
| Number of Hours:                   | 168                                                                |
|                                    | (acceptable values: 1h - 255h)                                     |
| Key Description:                   | Test                                                               |
|                                    | (use this field to send the same description to _all_ NFC devices) |
|                                    |                                                                    |
|                                    |                                                                    |
|                                    |                                                                    |
|                                    | Publish Keys Save Configuration                                    |
| 13/07 11:22:40 A conn              | ection to the OTA server has been successfully established         |

Achtung: Bei erstmaliger Anmeldung müssen Sie als erstes auf das Zahnrad unten rechts (Change Settings) klicken, um die Verbindung zum OTA-Server herzustellen (vgl. nächste Seite).

#### Name: Verwendete Schließanlage

Number of PIN tries: Anzahl der zulässigen Falscheingaben bei Benutzung der SimonsVoss-APP zum Download der Schlüsseldatensätze.

<u>Dynamic Time Frame</u>: Wurden Datensätze auf dem OTA-Server hinterlegt, können sie mit dieser Einstellung zeitlich eingeschränkt werden. Entweder beginnt die zeitliche Befristung nach der Übermittlung auf den OTA-Server  $\rightarrow$  <u>Number of Hours</u>

(z.B. 168), oder man hinterlegt eine generelle Uhrzeit  $\rightarrow$  <u>Time of the Day (z.B. 24 Uh-</u> <u>r</u>). Diese Einstellungen gelten zunächst global für alle Nutzer. Sie können diese Einstellungen auch individualisieren. Siehe dazu die Beschreibung zu "Transponder List" weiter unten.

Key Description: Eine Beschreibung kann auf alle NFC-Geräte (Smartphone) hinterlegt werden.

<u>Publish Keys</u>: Vorgenommene Änderungen werden zum OTA-Server übermittelt. <u>Save Configuration</u>: Speichern der Konfiguration.

<u>Change Settings (Zahnrad unten rechts)</u>: Zur Anmeldung am OTA-Server auf das Symbol klicken. Folgendes Fenster öffnet sich:

| SimonsVoss NFC device                | Manager                                                                                     |                        |
|--------------------------------------|---------------------------------------------------------------------------------------------|------------------------|
| Simons Vos<br>technologies           | 55                                                                                          | Logout<br>v1.0.911.0   |
| MobileKey Publisher C                | onfigi System Configuration Transponder List                                                | NFC Devices 🛛 🗙        |
| Address:                             | net.tcp://localhost:20684/KeyPublisher/<br>(i.e. net.tcp://[hostname]:[port]/KeyPublisher/) | Read Settings          |
| OTA Server:                          | https://hosting.nexperts.com/Customers/SimonsVoss/MobileKe                                  | y/1/OperatorService/Op |
| Operator Name:<br>Operator Password: | SimonsVoss       ••••••••       change the Operator Password on the                         | e OTA server           |
| Key Publishing Time:                 | 00:00:00 (i.e. hh:mm:ss)                                                                    | Settings to Publisher  |
| 13/07 11:22:40                       | A connection to the OTA server has been successfully established                            |                        |

<u>Address</u>: Softwareport, über die der Device-Manager mit der Schließanlagen-Datenbank kommuniziert.

OTA-Server: URL für den verwendeten Server.

<u>Operator Name</u>: Wird von SimonsVoss angelegt und dem jeweiligen Benutzer bekannt gegeben. Eine Änderung des Namens kann vorgenommen werden.

<u>Operator Password</u>: Wird von SimonsVoss angelegt und dem jeweiligen Benutzer bekannt gegeben. Eine Änderung des Passwortes kann vorgenommen werden. <u>Export Settings to Publisher</u>: Vorgenommene Änderungen werden zum OTA-Server übermittelt.

Ein grüner Haken (links unten) zeigt an, dass die Verbindung zum OTA-Server hergestellt ist.

System Configuration: Betätigen Sie "System Configuration" und das Ausgangsfenster wird wieder sichtbar.

### NFC-Devices: Betätigen, folgendes Fenster wird sichtbar:

| E Simon | sVoss NFC device / | Manager         |                                                  |                 |                    |                   |               |                     |            |
|---------|--------------------|-----------------|--------------------------------------------------|-----------------|--------------------|-------------------|---------------|---------------------|------------|
| Sim     | Simons Voss        |                 |                                                  |                 |                    |                   |               |                     |            |
| UEC D   |                    |                 |                                                  |                 |                    | I.                |               | ,<br>               | /1.0.911.0 |
| NFC De  | evice Manageme     | nt              |                                                  |                 | System Con         | figuration   Tr   | ansponder Lis | NFC Devices         | ×          |
| Filte   | er:                |                 |                                                  |                 |                    | R                 | *             | Read NFC device     |            |
| Mifa    | ire Id             | Custom SN       | Storage Code                                     | NFC Device Type | NFC Device Owner   | NFC Device Status |               |                     |            |
| UI      | D-00000000C871B853 |                 | 21 45 5F 25 B1 F7 9A 4B A6 1E 06 6D B1 23 5B 32  | iCarte          | 31120008828, Handy | ок                | reset/remove  | update password     |            |
|         |                    |                 |                                                  |                 |                    |                   | Change        | NFC System Password | d          |
| 1       | 13/07 11:22:40 A   | A connection to | the OTA server has been successfully established |                 |                    |                   |               |                     |            |

<u>Change NFC System Password</u>: Hier muss ein Passwort vergeben werden. Damit werden die versendeten Daten gegen Manipulation geschützt! Bei der Erstvergabe muss kein "altes Passwort" eingegeben werden.

| SimonsVoss NFC device Manager          |                                              |
|----------------------------------------|----------------------------------------------|
| Simons Voss                            | Logout                                       |
| NFC Device <u>System Configuration</u> | Transponder List NFC Devices                 |
| Filter:                                | Read NFC device                              |
| Old Password:                          |                                              |
| New Password:                          |                                              |
| Repeat New Password:                   |                                              |
|                                        | Apply Cancel                                 |
| 13/07 11:22:40 A connection to the     | OTA server has been successfully established |

<u>Read NFC device</u>: Das Smartphone **mit** Attachment oder microSD-Karte **und** gestarteter SimonsVoss-APP auf das SimonsVoss-Programmiergerät (SMARTCD.HF) legen und danach "Read NFC device" betätigen. Die Daten werden vom Attachment bzw. microSD-Karte an den OTA-Server übermittelt (Internetverbindung nötig!) und in einer Tabellenform sichtbar gemacht. Dieser Vorgang muss je nach Anzahl wiederholt werden. Danach sind alle benötigten Daten am OTA-Server vorhanden. <u>Reset/ remove</u>: Nicht mehr benötigte oder auch verlorene Attachments bzw. micro-SD-Karten können hierüber vom OTA-Server entfernt werden. Warnmeldung beachten!!!

<u>Transponder List</u>: Betätigen, um die Administration der "vernetzten Schlüssel" vornehmen zu können. Folgendes Fenster wird sichtbar:

| ckina System:      | SimonsVoss N       | IEC                  |                      |              |
|--------------------|--------------------|----------------------|----------------------|--------------|
| arch:              |                    |                      |                      | Q            |
| ull Name           | Personal Number    | Serial Number        | NFC Device Id        | Issued At    |
| 31120008828, Hand  | y P-00001          | UID-01000000C871B853 | UID-00000000C871B853 | 3/14/2012 11 |
| <no owner=""></no> | <no owner=""></no> | R-12.03.29 14:55     |                      |              |
|                    |                    |                      |                      |              |

(Hier nur der linke Teil des Fensters dargestellt:)

Alle zuvor in der LSM angelegten G2-Karten werden hier angezeigt.

Initialise MobileKey anklicken.

|                       |                                                              | <b>- - -</b>                                 |
|-----------------------|--------------------------------------------------------------|----------------------------------------------|
|                       |                                                              | Logout                                       |
|                       | System Configuration                                         | Transponder List NFC Devices                 |
| Card Owner:           | <no owner="">    Temporary Disable MobileKey Publishing</no> | Personal #: <no owner=""><br/>Serial #:</no> |
| NFC device Id:        | <please add="" devices="" nfc=""></please>                   | read NFC device                              |
| Custom SN (optional): |                                                              |                                              |
| PIN:                  |                                                              |                                              |
| Description:          |                                                              |                                              |
| Dynamic Time Frame:   | The number of hours since the last key issue                 | -                                            |
| Number of Hours:      | 168                                                          |                                              |
|                       | (acceptable values: 1h - 255h)                               |                                              |
|                       | Save Publish                                                 | Reset                                        |

Folgendes Fenster wird sichtbar (hier nur die rechte Seite dargestellt):

<u>Temporary Disable MobileKey Publishing</u>: Wird der "Haken" gesetzt, werden keine Daten zum OTA-Server übertragen.

NFC device ID: Hier werden alle UID-Seriennummern aufgelistet.

<u>Read NFC device</u>: Für die Zuordnung einer Person zu einem Attachment/ microSD-Karte, legen Sie diese bitte mit gestarteter SimonsVoss-APP auf das Programmiergerät (SMARTCD.HF) und markieren einen Eintrag einer G2-Karte = Person und betätigen "read NFC device". Jetzt ist das Attachment/ microSD-Karte einer Person zugeordnet. Dieser Vorgang kann sich je nach Anzahl wiederholen.

<u>Detach NFC device</u>: Zum Trennen von Person und Attachment/ microSD-Karte markieren Sie bitte den jeweiligen Eintrag und betätigen Sie "detach NFC device".

<u>Custom SN (optional)</u>: Hier kann optional die Seriennummer vom Attachment eingetragen werden. (Diese finden Sie unter dem Barcode auf der Innenseite des Attachments).

<u>PIN</u>: Wenn eine PIN hinterlegt wird, muss die jeweilige Person diese PIN in der SimonsVoss-APP, vor dem Download neuer Schlüsseldaten eingeben.

<u>Description</u>: Es können zusätzliche Information für den jeweiligen Nutzer gesendet werden.

<u>Dynamic Time Frame</u>: In diesem Drop-Down Menü können Gültigkeits- und Verfallseigenschaften der Datensätze User individuell eingestellt werden. Entweder beginnt die zeitliche Befristung nach der Übermittlung auf den OTA-Server  $\rightarrow$  <u>Number of</u> <u>Hours</u> (z.B. 168), oder man hinterlegt eine generelle Uhrzeit  $\rightarrow$  <u>Time of the Day (z.B.</u> <u>24 Uhr).</u>

Des Weiteren finden Sie hier unter <u>Set fixed valid from/expiry dates</u>: <u>Activation Date</u>: Kann ab sofort sein oder auch in der Zukunft liegen. <u>Expiration Date</u>: Es sollte **immer** ein Verfallsdatum im Schlüsseldatensatz enthalten sein. Nach dem Ablauf des Verfalldatums können keine SimonsVoss Schließungen mit dem Smartphone geöffnet werden – erst nach einem erneuten Download. <u>Save</u>: Alle Daten werden gespeichert. <u>Publish</u>: Nur die **markierten** Einträge aus der Tabelle werden an den OTA-Server übermittelt und sind für die Personen nutzbar. <u>Reset</u>: Markierte Einträge werden zurückgesetzt. Logout: Trennt Verbindung zur Datenbank.

### 7.0 SIMONSVOSS-APP

<u>Schlüssel erneuern</u>: Betätigen, um neue Daten vom OTA-Server herunterzuladen. <u>PIN</u>: Muss in der SimonsVoss-APP eingegeben werden, wenn der Administrator eine PIN hinterlegt hat. So können Unbefugte, die das Smartphone im Besitz haben, keine "Schlüsseldaten" herunterladen.

## 8.0 TAGESBETRIEB

Wenn sich in der LSM Schlüssel- bzw. Kartendaten ändern, dann können diese mittels der MobileKey Software zum OTA-Server übertragen und vom Nutzer heruntergeladen werden. Halten Sie das Attachment/ microSD-Karte vor den SimonsVoss Kartenleser – die MobileKey-APP muss gestartet sein.

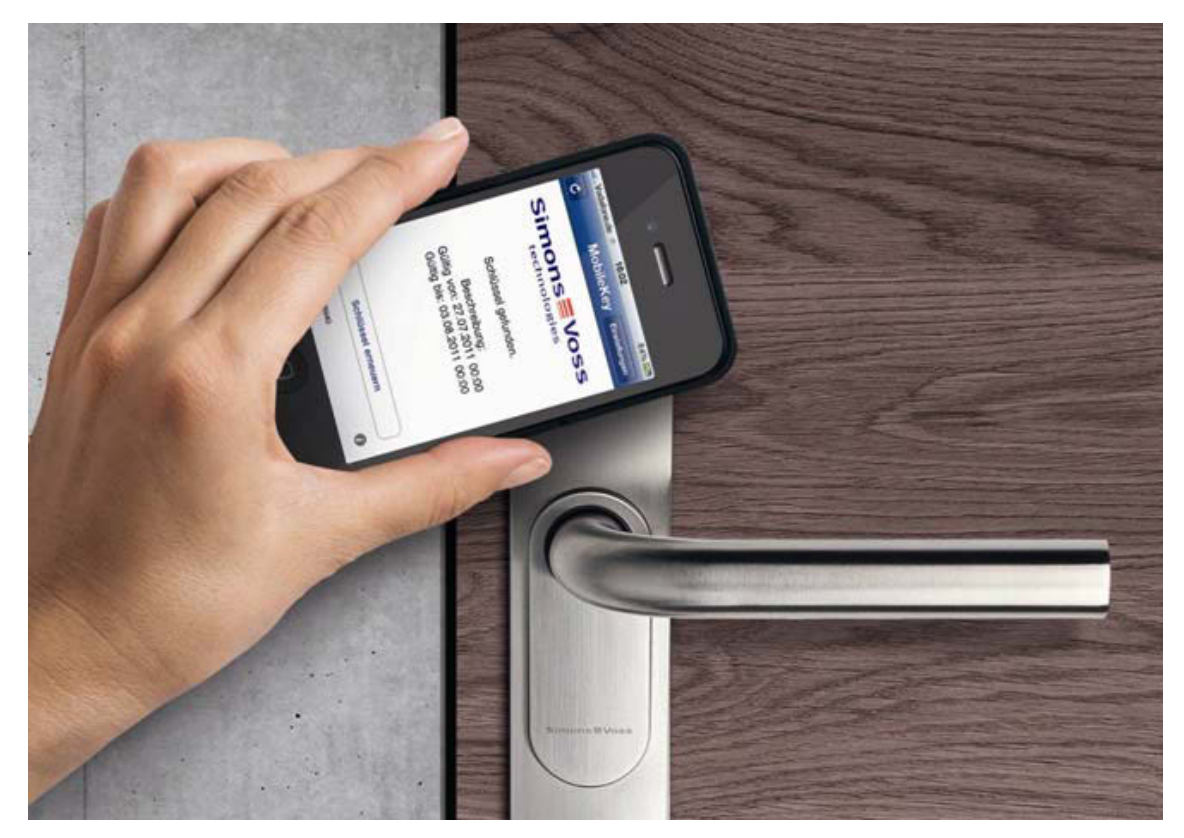